## **RAPID RE-HOUSING FLOWCHART**

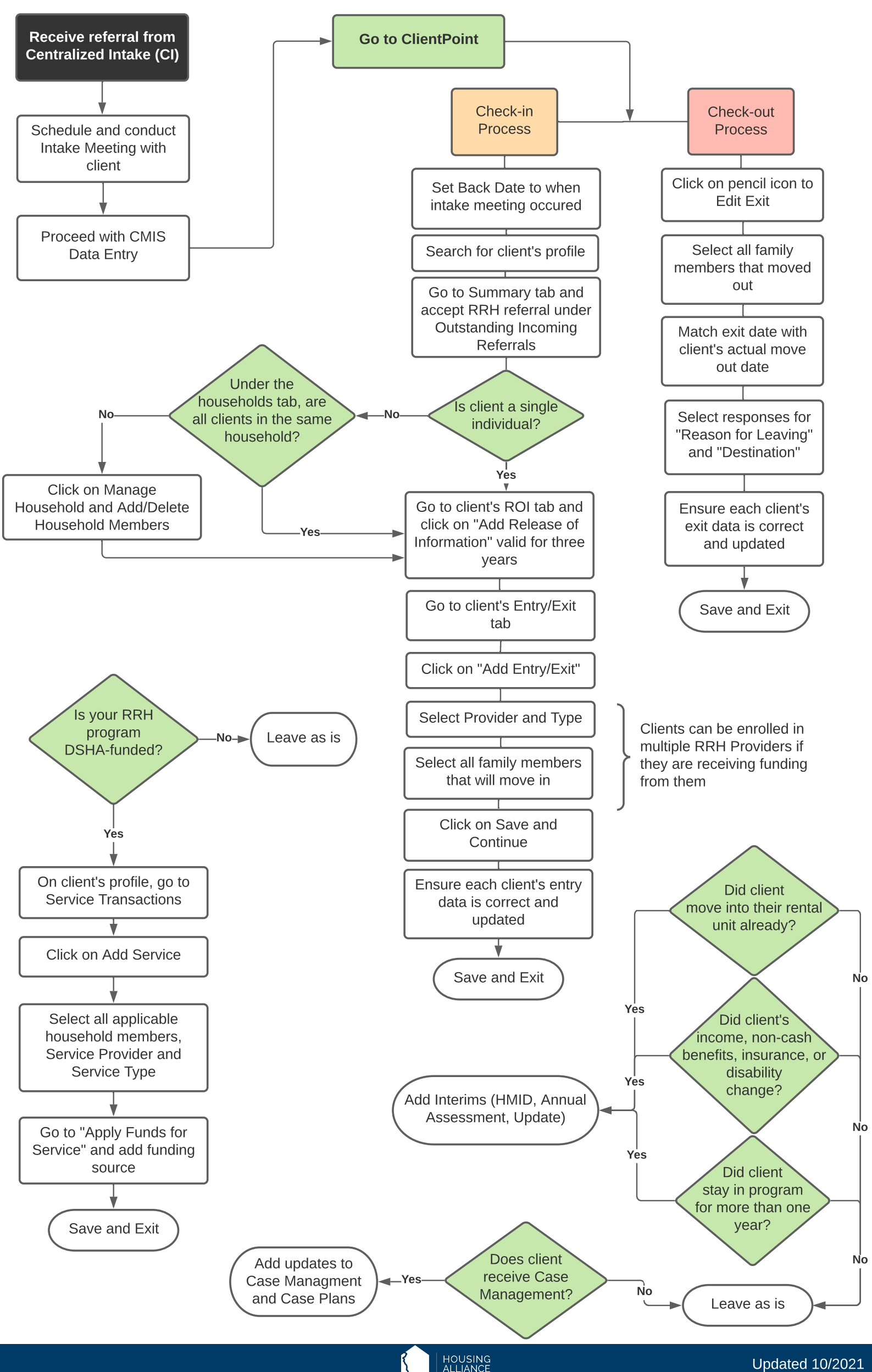